# 2.1.A Skripte/Einführung – Arbeitsblatt

- Bearbeitungsdauer: 20 min
- Ergebnissicherung: Skripte auf dem Server (Dateiname siehe Aufgabe), Befehlszeilen auf dem Blatt
- Hilfsmittel: Lerntext

#### Aufgabe 1: Schreiben und Aufruf eines Shell-Skripts

Das Shell-Skript hello.sh soll folgende Dinge tun:

- Ausgabe von Hello, World (mit dem Befehl echo)
- Ausgabe des absoluten Pfadnamens des aktuellen Verzeichnisses (mit dem Befehl pwd)

Sie sollen das Skript schreiben und ausführen.

- a) Schreiben Sie das Skript!
- b) Wie ruft man dieses Skript auf, wenn es in der aktuellen Shell laufen soll (Langform)?
- c) Wie ruft man dieses Skript auf, wenn es in der aktuellen Shell laufen soll (Kurzform)?
- d) Wie ruft man dieses Skript auf, wenn es in einer neuen, zusätzlichen Shell laufen soll (Langform)?
- e) Wie ruft man dieses Skript auf, wenn es in einer neuen, zusätzlichen Shell laufen soll (Kurzform)?
- f) Beschreiben Sie, was man tun sollte, damit das Skript in einer neuen Shell in Kurzform aufgerufen werden kann: chmod in folgender Weise aufrufen (Befehlszeile):

PATH-Variable um aktuelles Verzeichnis ergänzen (Befehlszeile):

Erste Zeile des Skripts hinzufügen, sie lautet:

### Aufgabe 2: Befehl lsmem

Es gibt die Befehle lscpu, lsusb und lspci, mit denen man sich Einzelheiten von CPU, USB und PCI-Bus anzeigen lassen kann. Einen Befehl lsmem gibt es jedoch noch nicht.

- a) Entwerfen Sie einen Befehl 1smem, der den Inhalt von /proc/meminfo ausgibt!
- b) Entwerfen Sie Befehle lcpu, lusb, lpci und lmem, bei denen die Ausgaben (mit Hilfe von less) seitenweise ausgegeben werden!
- c) Vergleichen Sie den Aufwand von alias mit dem Aufwand eines Skriptes!

# Aufgabe 3: Ermitteln von Netzwerk-Informationen

Gebraucht wird ein Skript, das die MAC-Adresse des Rechners zurückgibt, der unter der IP-Adresse 10.1.1.20 zu finden ist. Dazu können Sie zuerst an die IP-Adresse 10.1.1.20 einen ping-Aufruf abschicken<sup>1</sup>. Anschließend können Sie mit dem arp-Befehl<sup>2</sup> die ARP-Tabelle (=systeminterne Übersetzungstabelle von IP zu MAC) auslesen und so weit filtern, dass nur noch die gesuchte MAC-Adresse ausgegeben wird.

- a) Schreiben Sie dieses Skript mit dem Namen mac1.sh!
- b) Ändern Sie das Skript so ab, dass der Benutzer mit Hilfe des read-Befehls eine beliebige IP-Adresse eingeben kann. Das neue Skript soll mac2.sh heißen.

### Aufgabe 4: Einrichten der interaktiven Shell mit .bashrc

Mit Hilfe der Datei .bashrc kann man das Arbeiten mit der Shell komfortabler gestalten.

- a) Falls Ihre Datei ~/.bashrc noch nicht existiert: Kopieren Sie /etc/skel/.bashrc in Ihr persönliches Verzeichnis!
- b) Ergänzen Sie das Skript .bashrc um eine Zeile, mit der Sie die Suchpfadliste PATH um Ihr aktuelles Verzeichnis erweitern:
- 1 PATH="\$PATH:."
- c) Rufen Sie das Skript .bashrc in Ihrer aktuellen Shell auf, damit seine Inhalte wirksam werden!
- d) Wie lautet jetzt der Inhalt von PATH:
- e) Sorgen Sie durch das Hinzufügen von Alias-Zeilen am Ende von .bashrc für mehr Komfort in Ihren Shell-Sitzungen! Nennen Sie ein Beispiel:

<sup>&</sup>lt;sup>1</sup>/bin/ping -w1 -c1 adresse

<sup>&</sup>lt;sup>2</sup>/usr/sbin/arp -n *adresse*